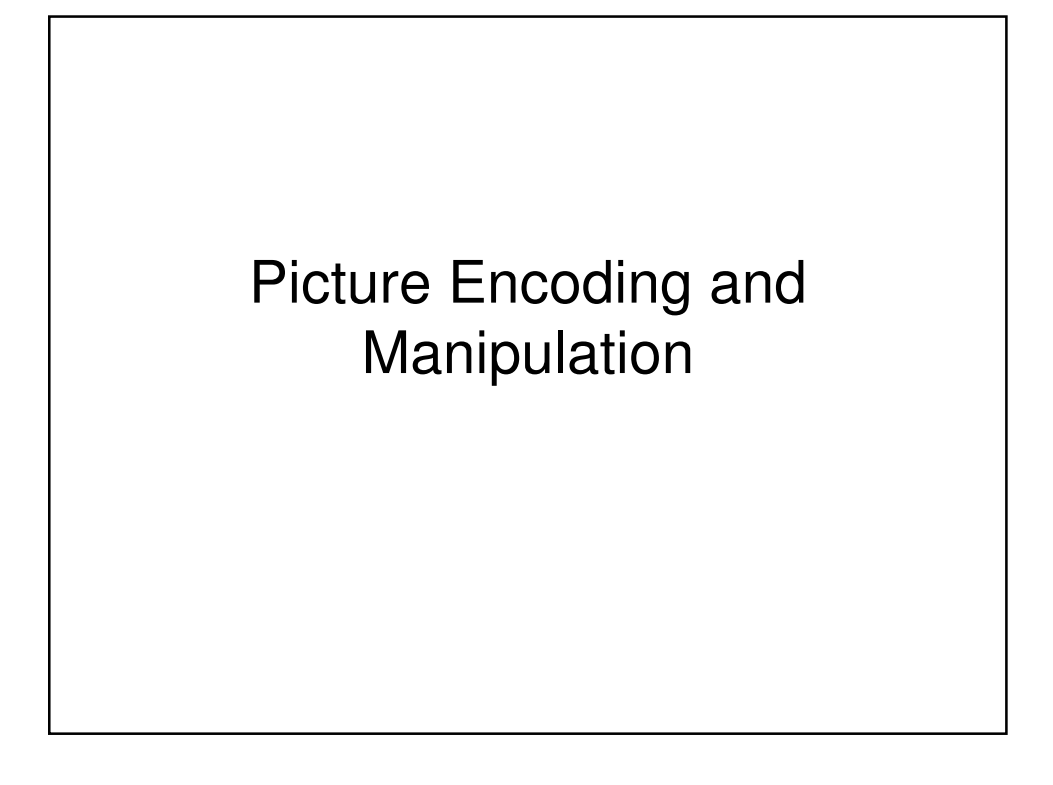

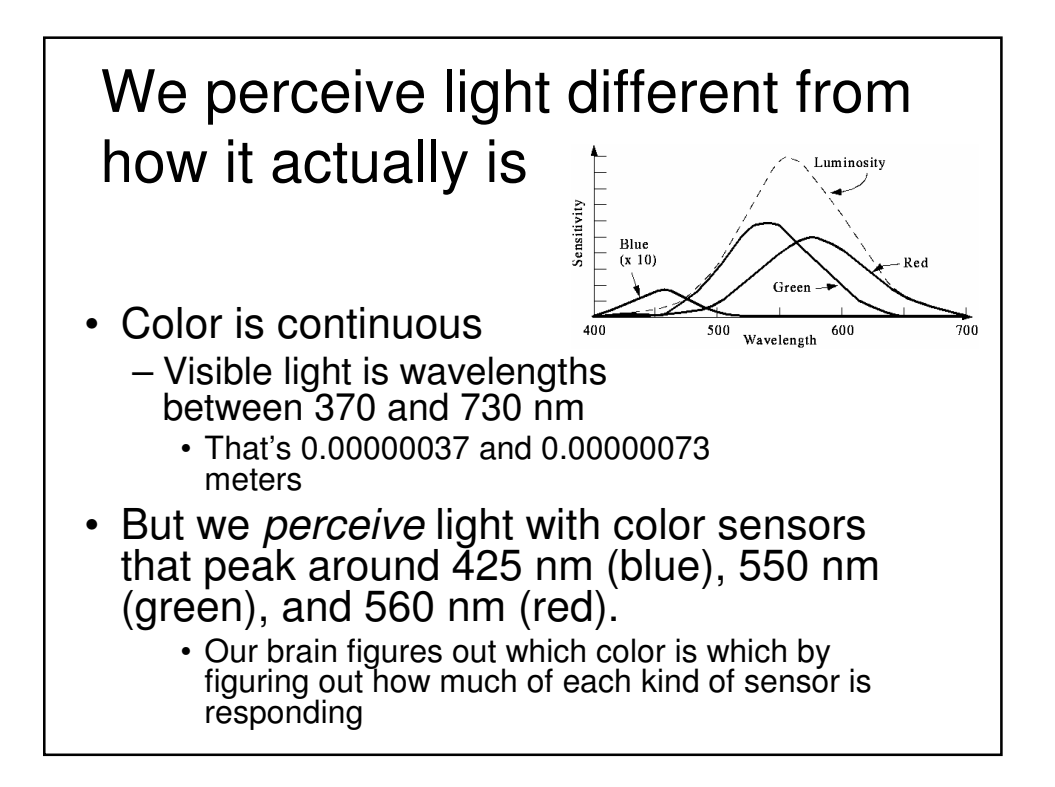

### Luminance vs. Color

- We perceive borders of things, motion, depth via *luminance* 
  - Luminance is *not* the amount of light, but our *perception* of the amount of light.
  - We see blue as "darker" than red, even if same amount of light.
- Much of our luminance perception is based on comparison to backgrounds, not raw values.

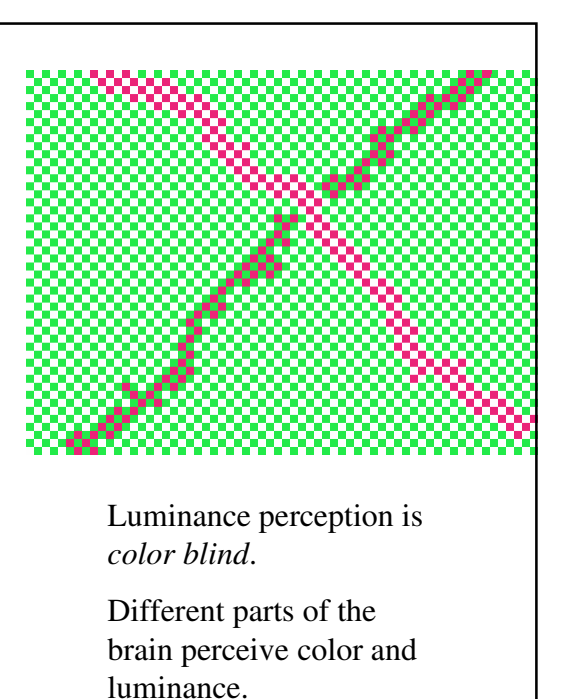

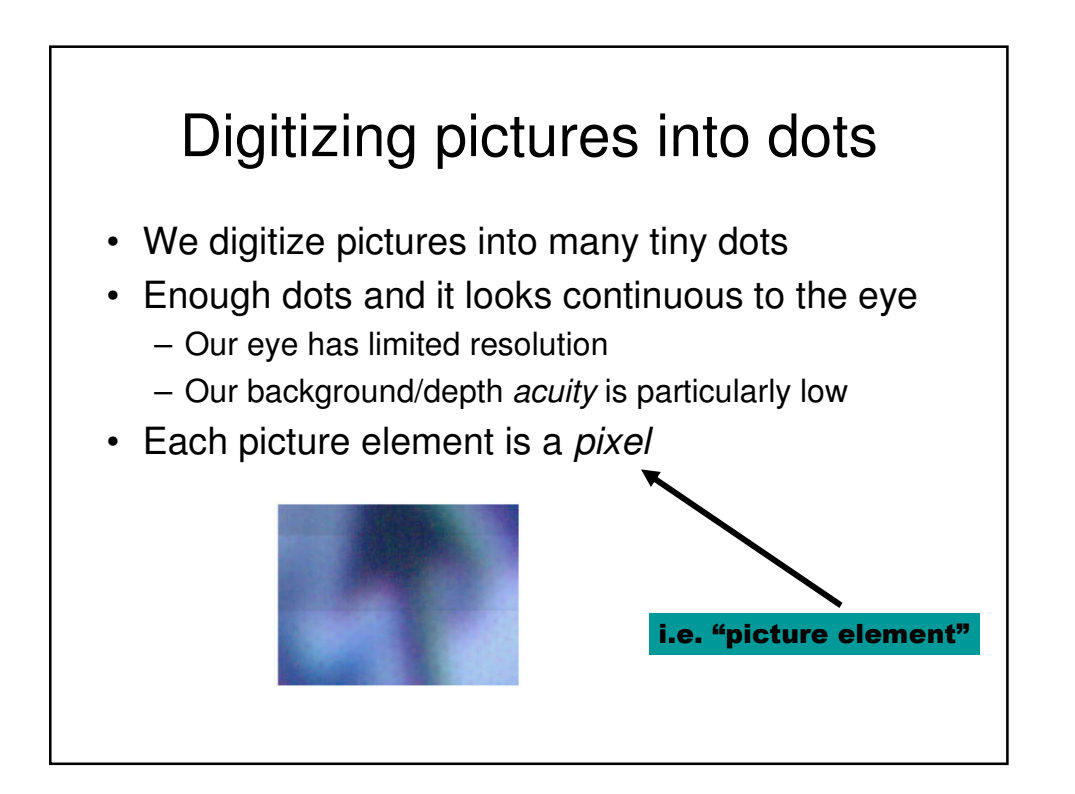

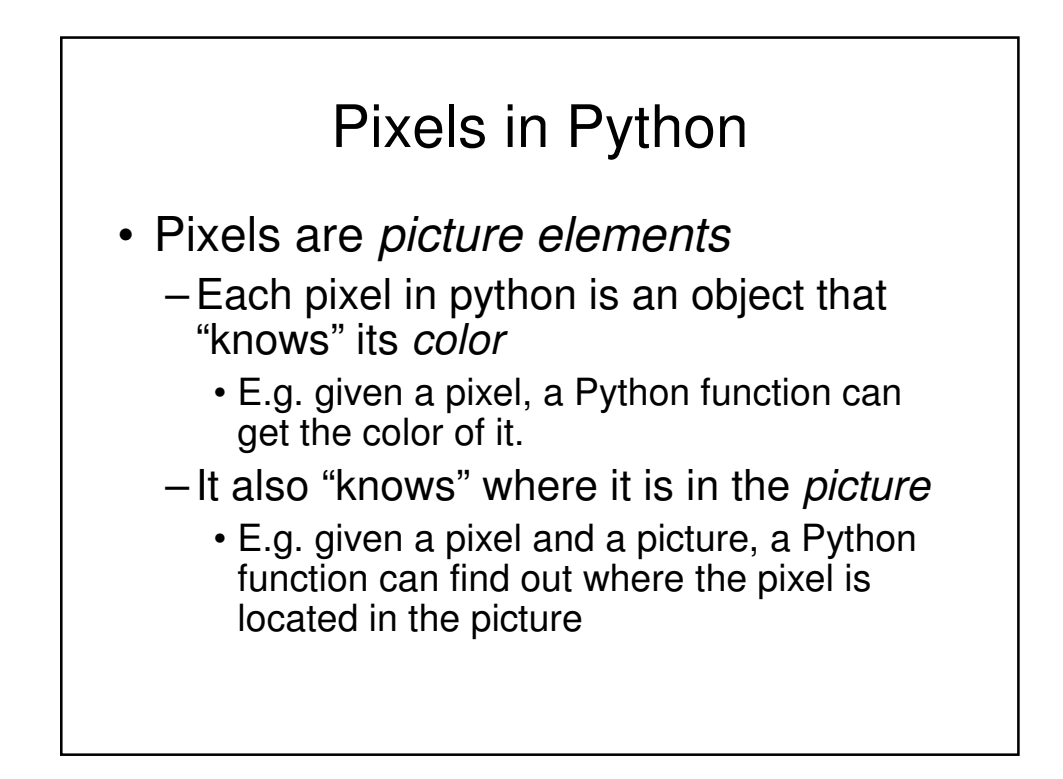

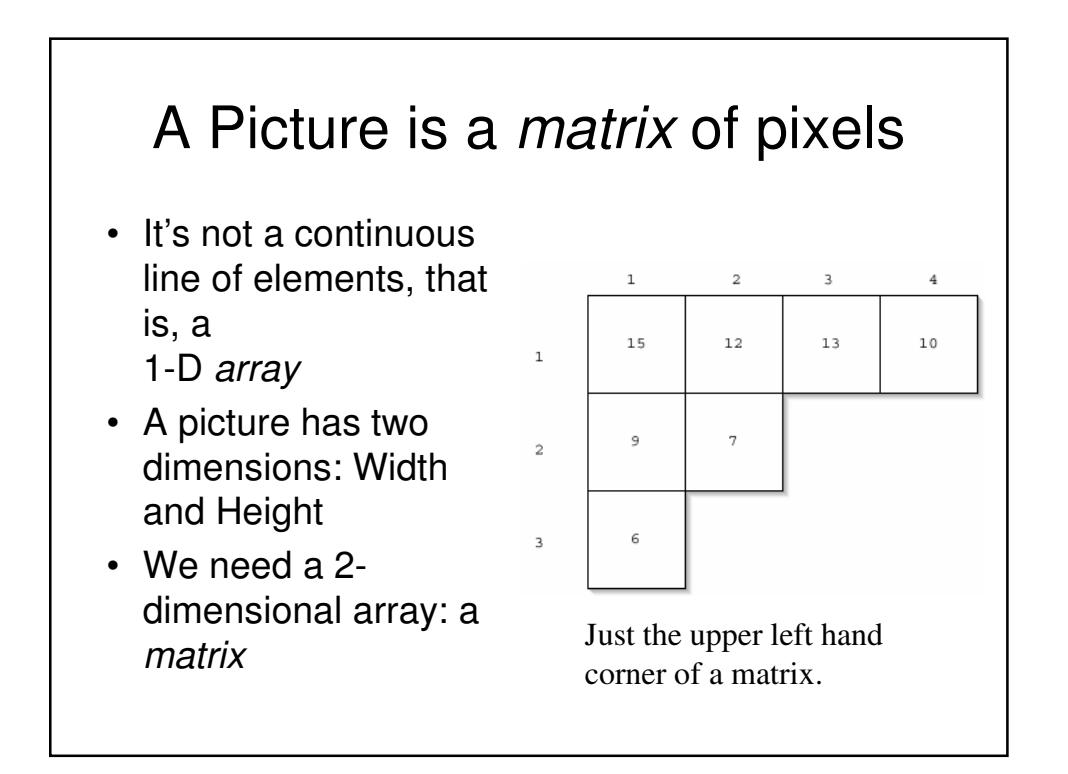

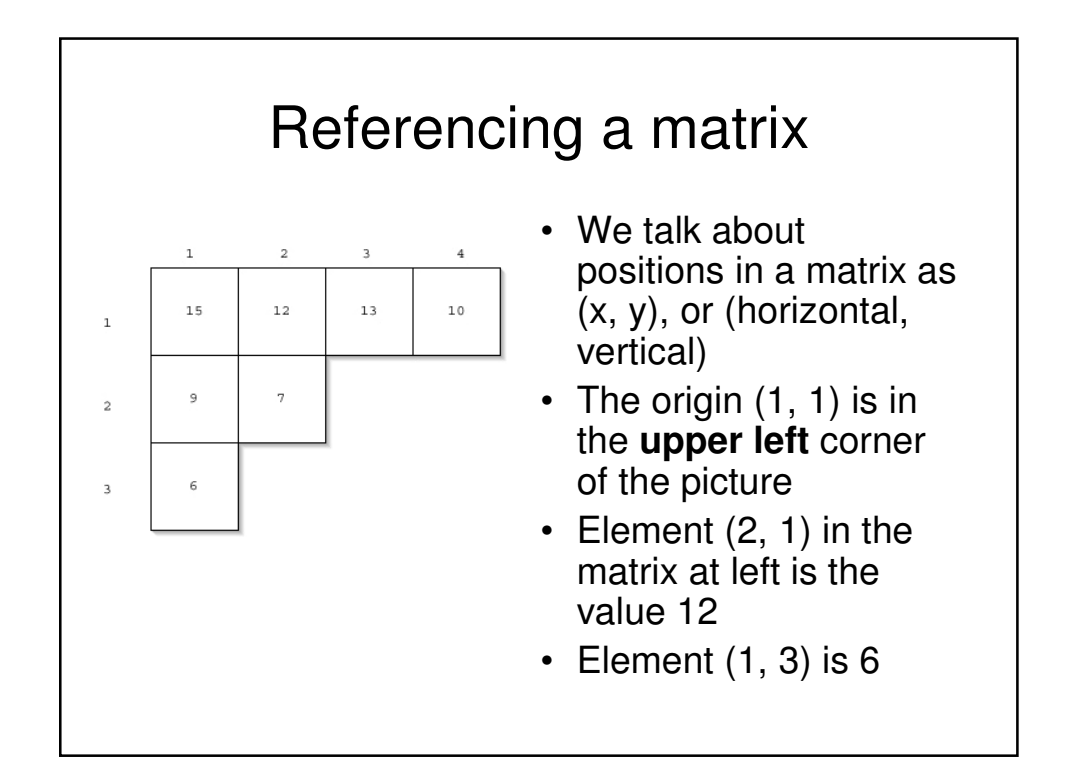

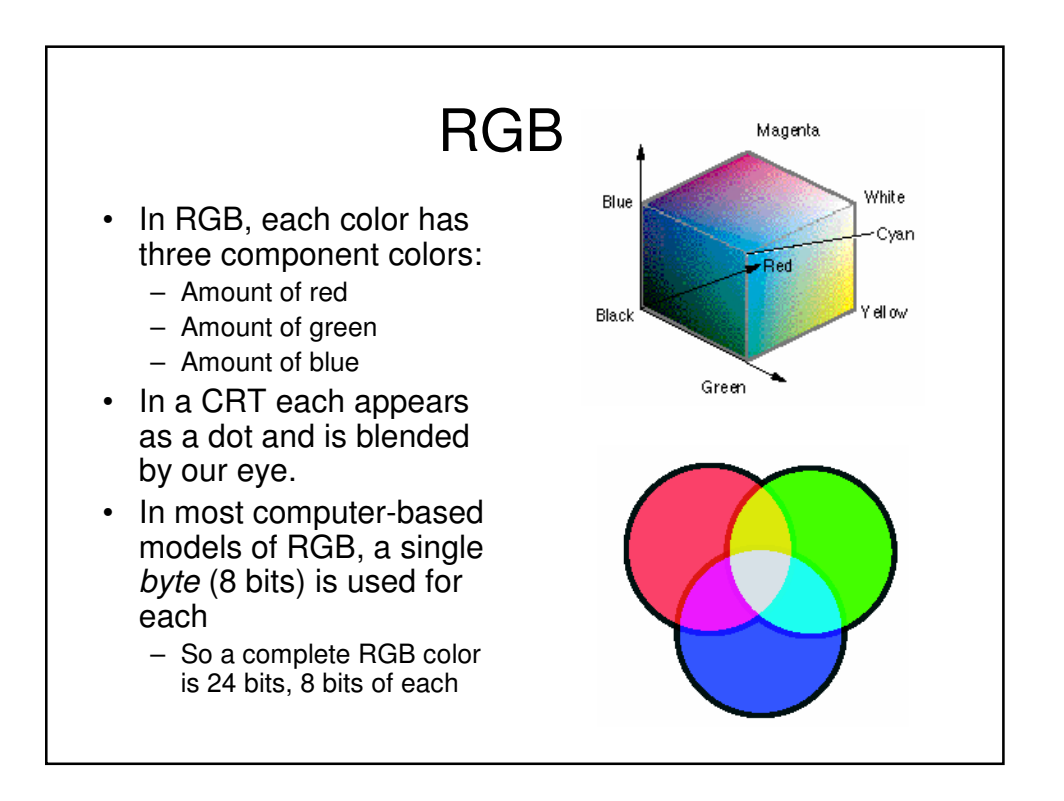

### How much can we encode in 8 bits?

- · Let's walk through it.
  - If we have one bit, we can represent two patterns: 0 and 1.
  - If we have two bits, we can represent four patterns: 00, 01, 10, and 11.
  - If we have three bits, we can represent eight patterns: 000, 001, 010, 011, 100, 101, 110, 111
- The rule: In *n* bits, we can have 2<sup>*n*</sup> patterns
  - In 8 bits, we can have 2<sup>8</sup> patterns, or 256
  - If we make one pattern 0, then the highest value we can represent is 2<sup>8</sup>-1, or 255

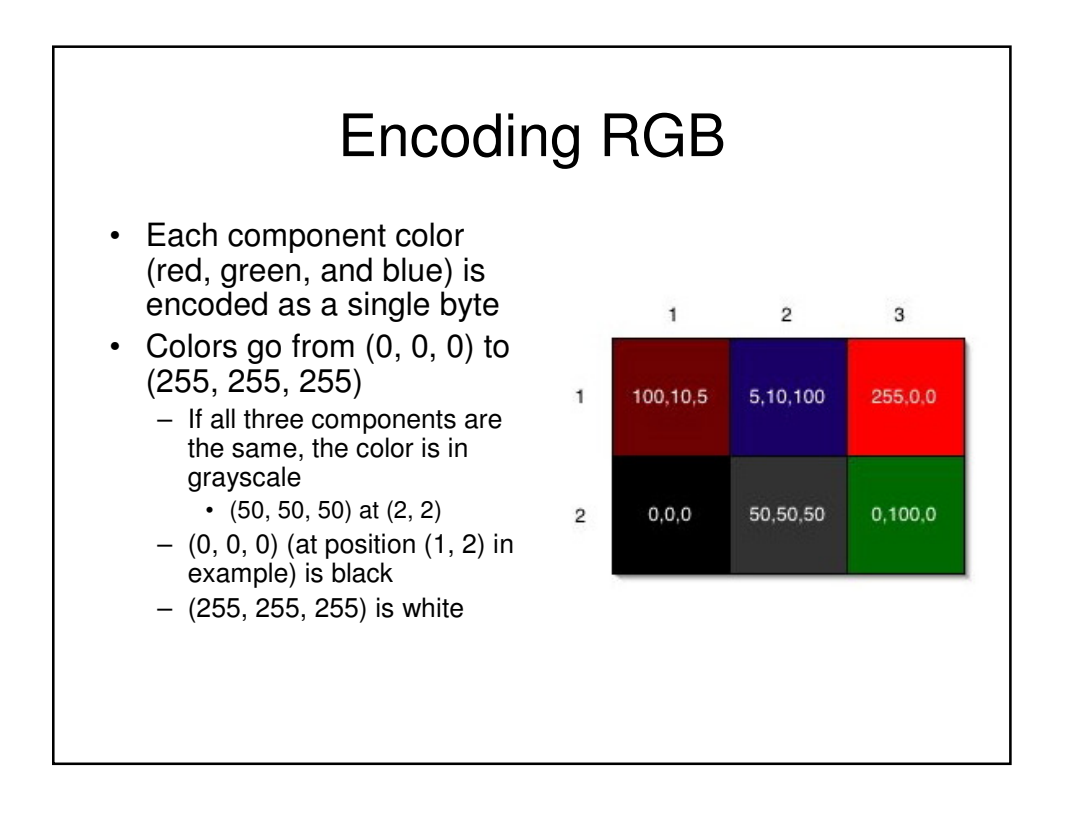

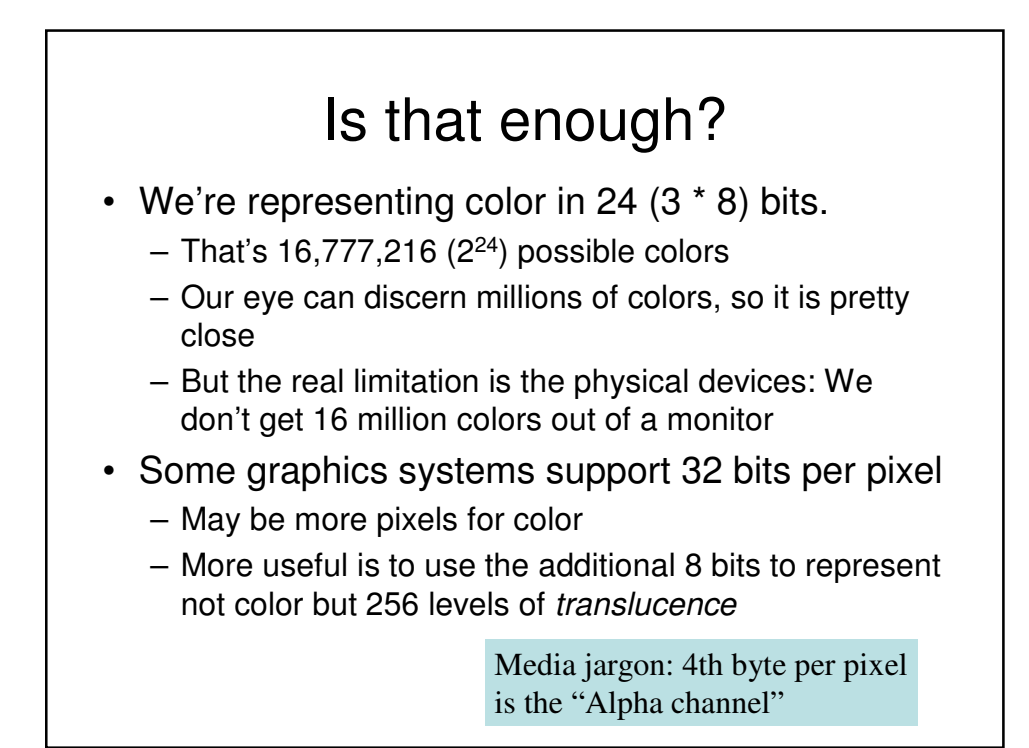

|              | 320 x 240<br>image              | 640 x 480<br>image                   | 1024 x 768<br>monitor                 |
|--------------|---------------------------------|--------------------------------------|---------------------------------------|
| 24 bit color | 1,843,200 bits<br>230,400 bytes | 7,372,800 bits<br>921,600 bytes      | 18,874,368 bits<br>2,359,296<br>bytes |
| 32 bit color | 2,457,600 bits 307,200 bytes    | 9,830,400 bits<br>1,228,800<br>bytes | 25,165,824 bits<br>3,145,728<br>bytes |

#### Reminder: Manipulating Pictures

>>> file = pickAFile()
>>> print file
C:\Documents and Settings\Kenrick\My
Documents\Class\CSA109\JES\content\MediaSources\ducks\d
ucks 010.jpg
>>> picture = makePicture(file)
>>> show(picture)
>>> print picture
Picture, filename C:\Documents and Settings\Kenrick\My
Documents\Class\CSA109\JES\content\MediaSources\ducks\d
ucks 010.jpg
height 240 width 320

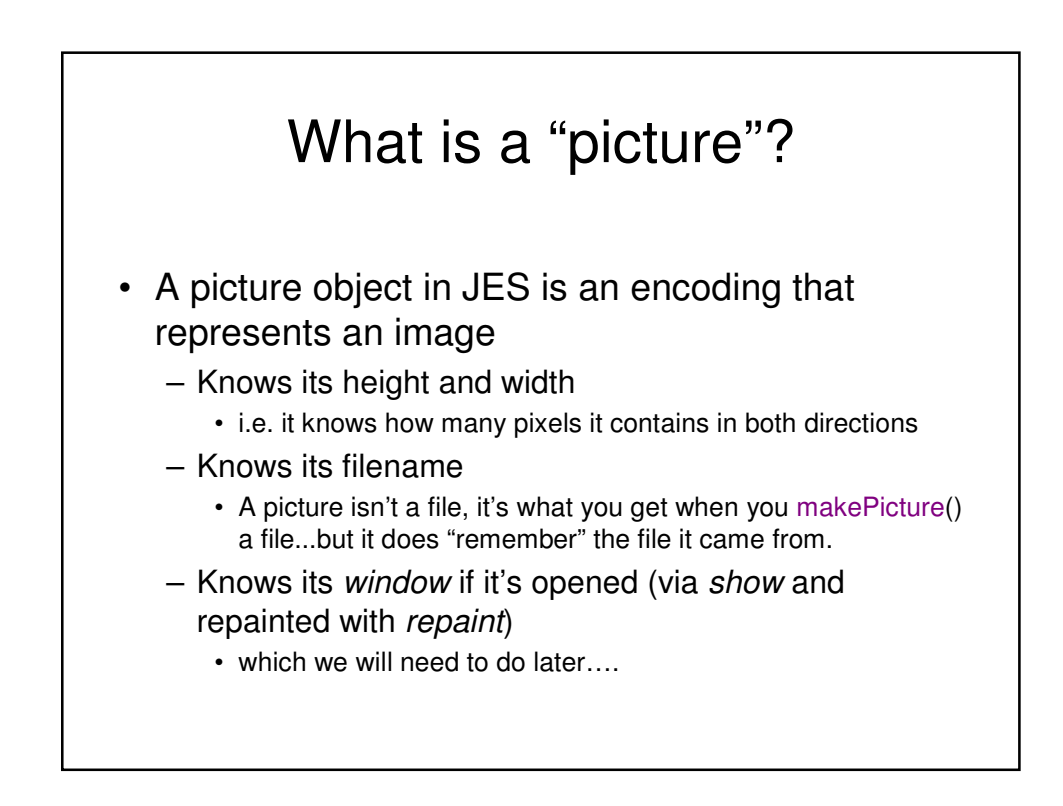

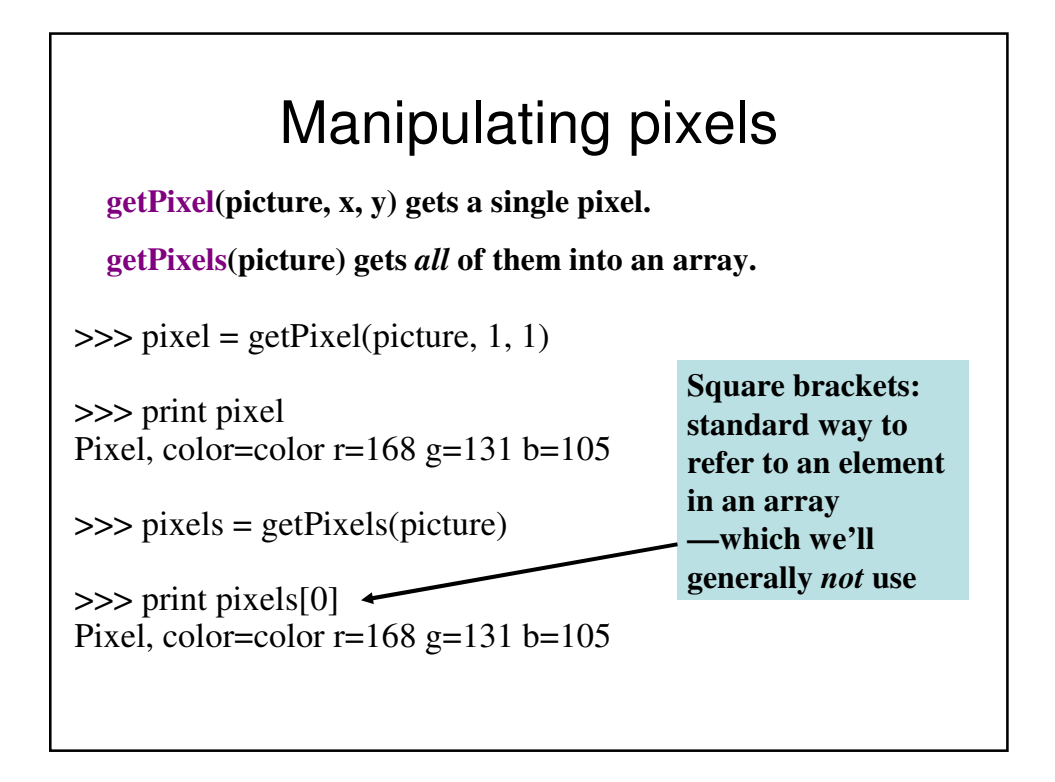

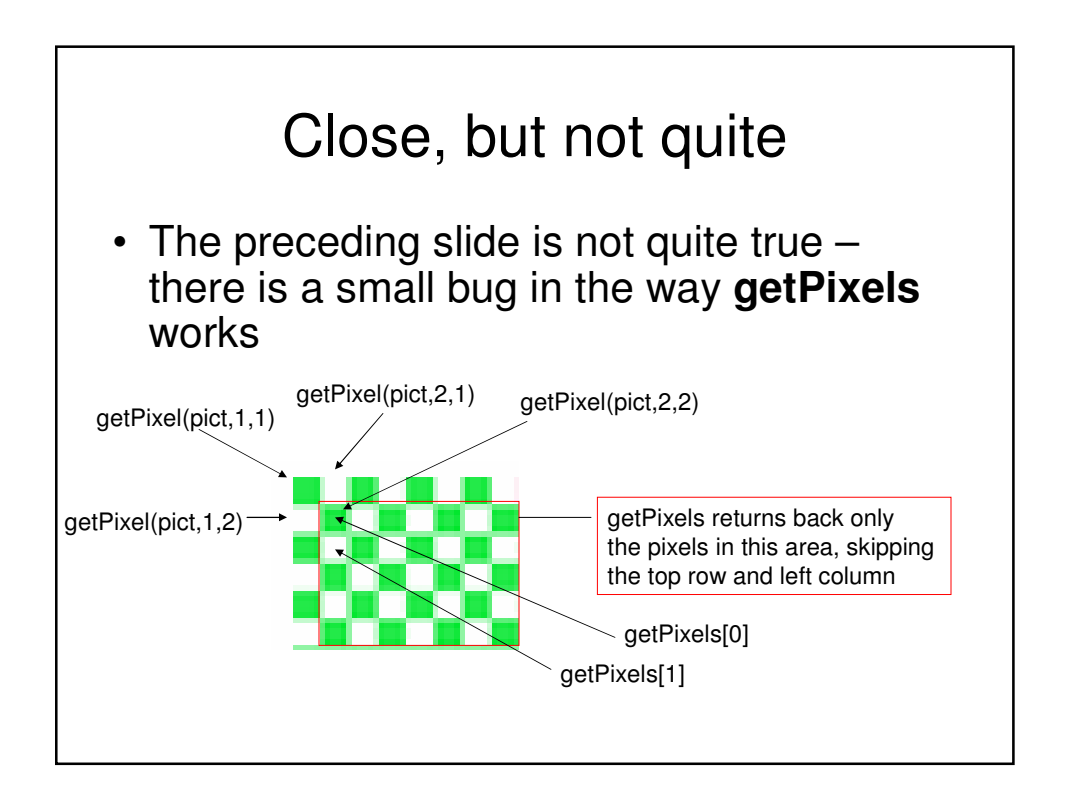

## What can we do with a pixel?

- getRed, getGreen, and getBlue are functions that take a pixel as input and return a value between 0 and 255
- setRed, setGreen, and setBlue are functions that take a pixel as input and a value between 0 and 255

# We can also get, set, and make Colors

- getColor takes a pixel as a parameter and returns a Color object from the pixel
- **setColor** takes a pixel as a parameter *and* a Color, then sets the pixel to that color
- makeColor takes red, green, and blue values (in that order) each between 0 and 255, and returns a Color object
- pickAColor lets you use a color chooser and returns the chosen color
- We also have functions that can makeLighter and makeDarker an input color

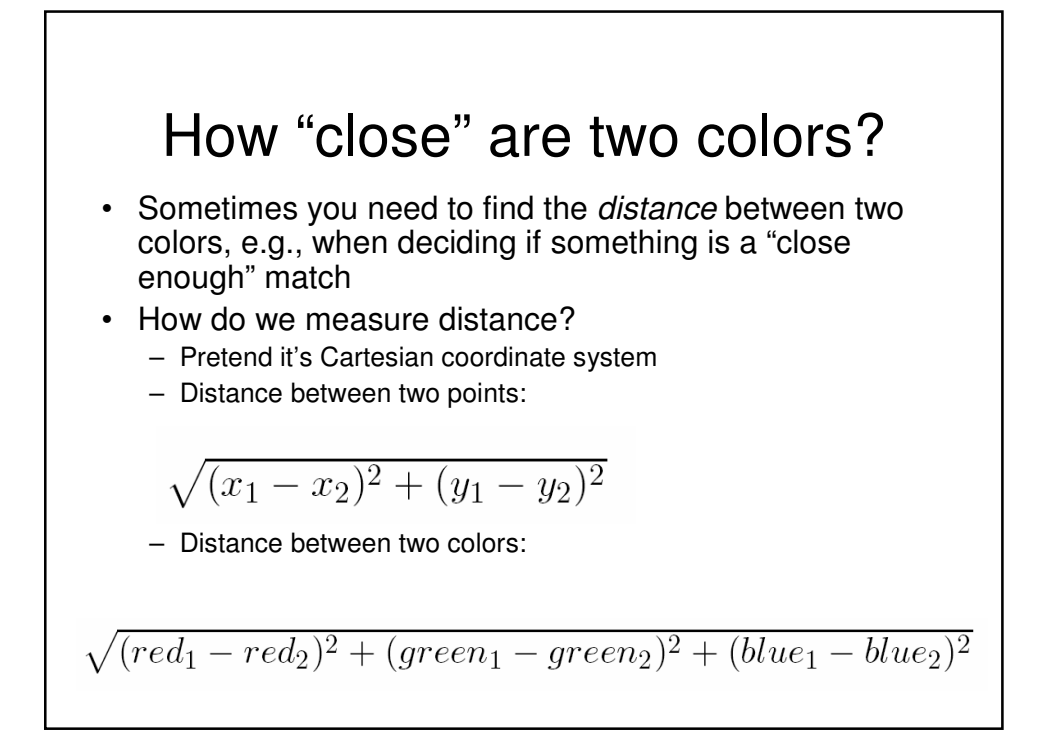

#### Demonstrating: Manipulating Colors

>>> print getRed(pixel)
168
>>> setRed(pixel, 255)
>>> print getRed(pixel)
255
>>> color = getColor(pixel)
>>> print color
color r=255 g=131 b=105
>>> setColor(pixel, color)
>>> newColor = makeColor(0, 100, 0)
>>> print newColor
color r=0 g=100 b=0
>>> setColor(pixel, newColor)
>>> print getColor(pixel)
color r=0 g=100 b=0

>>> print color color r=81 g=63 b=51 >>> print newcolor color r=255 g=51 b=51 >>> print distance(color, newcolor) 174.41330224498358 >>> print color color r=168 g=131 b=105 >>> print makeDarker(color) color r=117 g=91 b=73 >>> print color color r=117 g=91 b=73 >>> print newcolor color r=255 g=51 b=51

### We can change pixels directly...

>>> pict=makePicture(file)
>>> show(pict)
>>> red = makeColor(255,0,0)
>>> setColor(getPixel(pict, 10, 100),red)
>>> setColor(getPixel(pict, 11, 100),red)
>>> setColor(getPixel(pict, 12, 100),red)
>>> setColor(getPixel(pict, 13, 100),red)
>>> repaint(pict)

But that's *really* tedious... Manipulating pictures more cleverly is coming up next

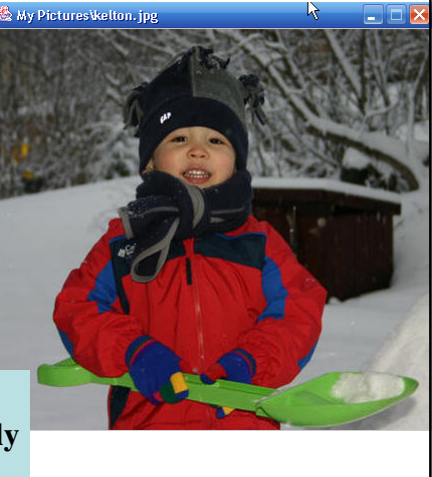

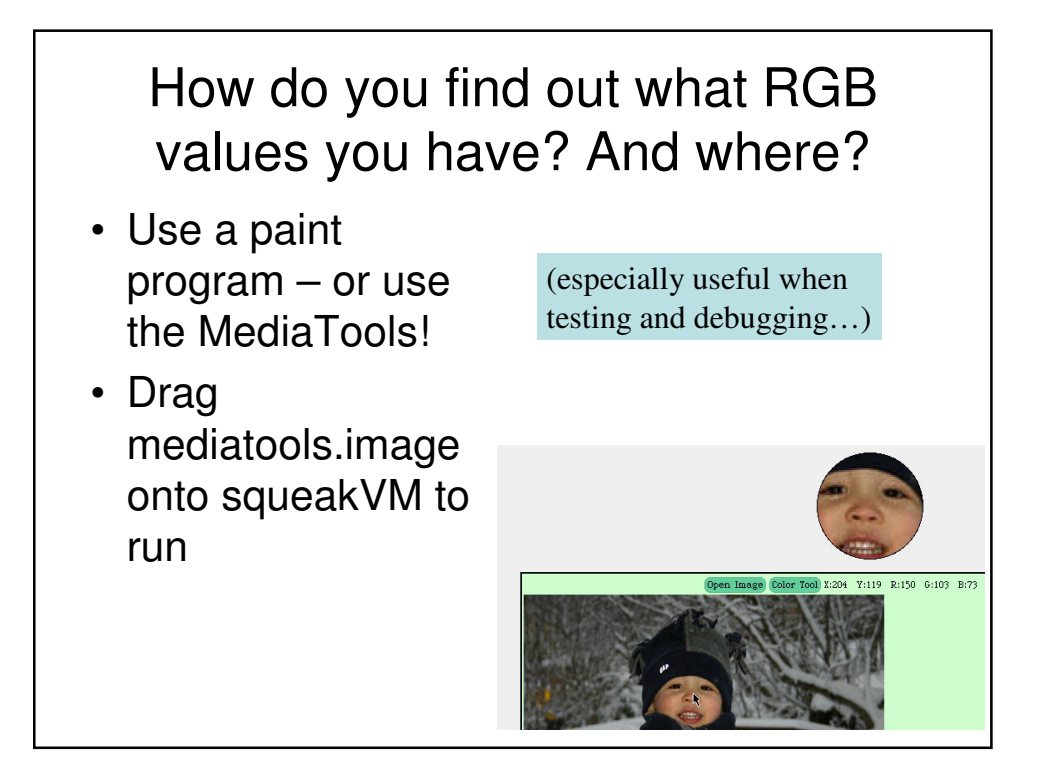

### Better Pixel Manipulation - Use a loop!

def decreaseRed(picture):
 for p in getPixels(picture):
 value = getRed(p)
 setRed(p, value \* 0.5)

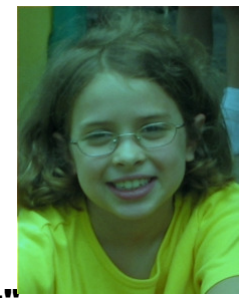

Used like this: >>> file = r"c:\mediasources\katie.jpg" >>> picture = makePicture(file) >>> show(picture) >>> decreaseRed(picture) >>> repaint(picture)

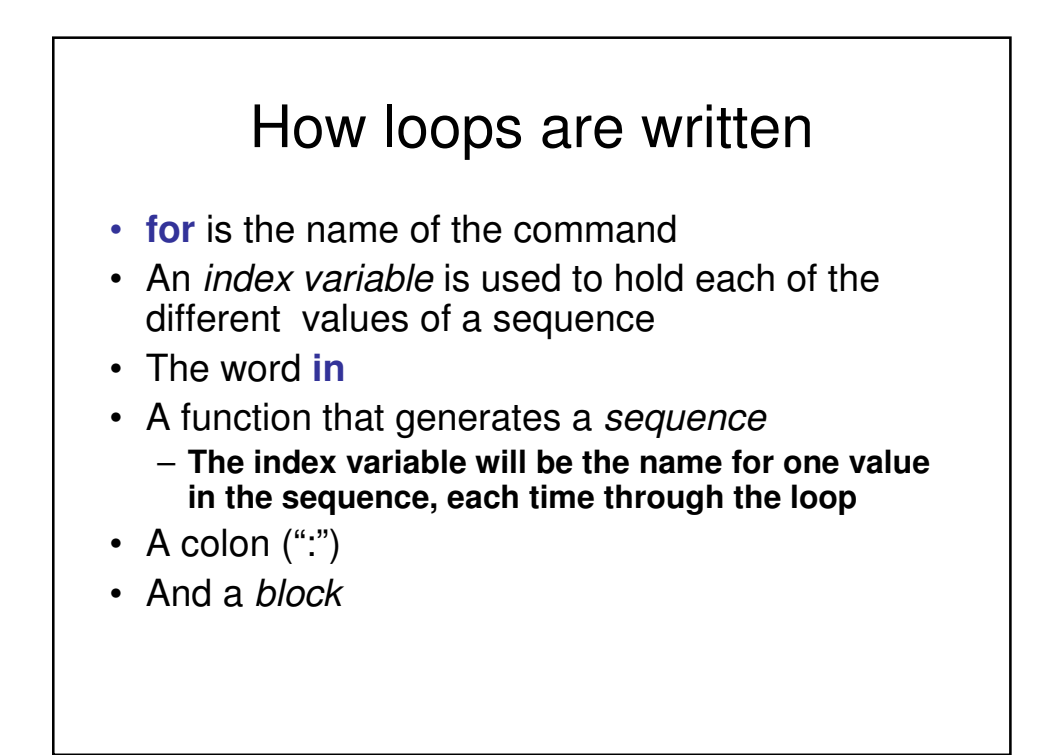

### What happens when a loop is executed

- The *index variable* is set to an item in the *sequence*
- The block is executed
  - The variable is often used inside the block
- Then execution *loops* to the **for** statement, where the index variable gets set to the next item in the sequence
- Repeat until every value in the sequence was used.

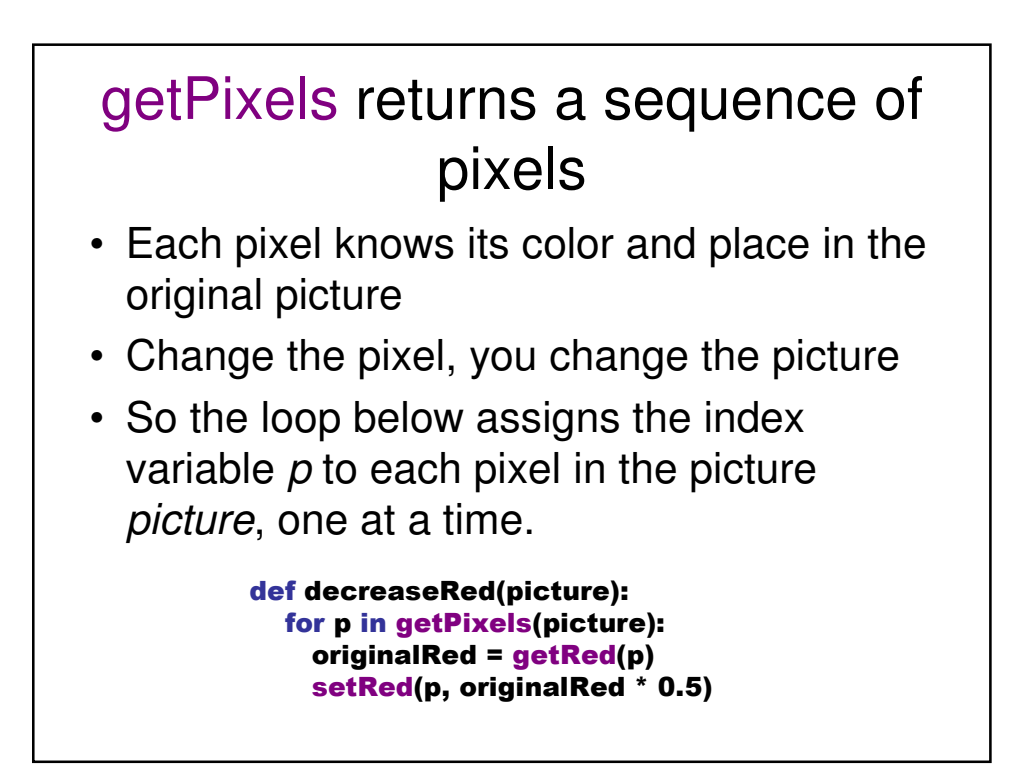

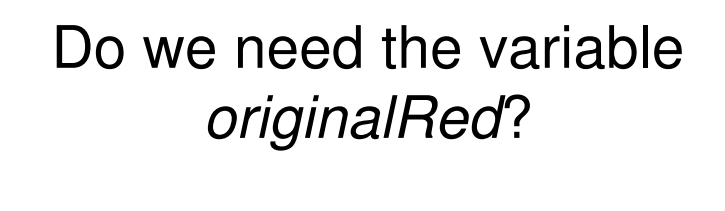

• Not really: Remember that we can swap names for data and function calls that are equivalent.

```
def decreaseRed(picture):
for p in getPixels(picture):
originalRed = getRed(p)
setRed(p, originalRed * 0.5)
```

### def decreaseRed(picture): for p in getPixels(picture): setRed(p, getRed(p) \* 0.5)

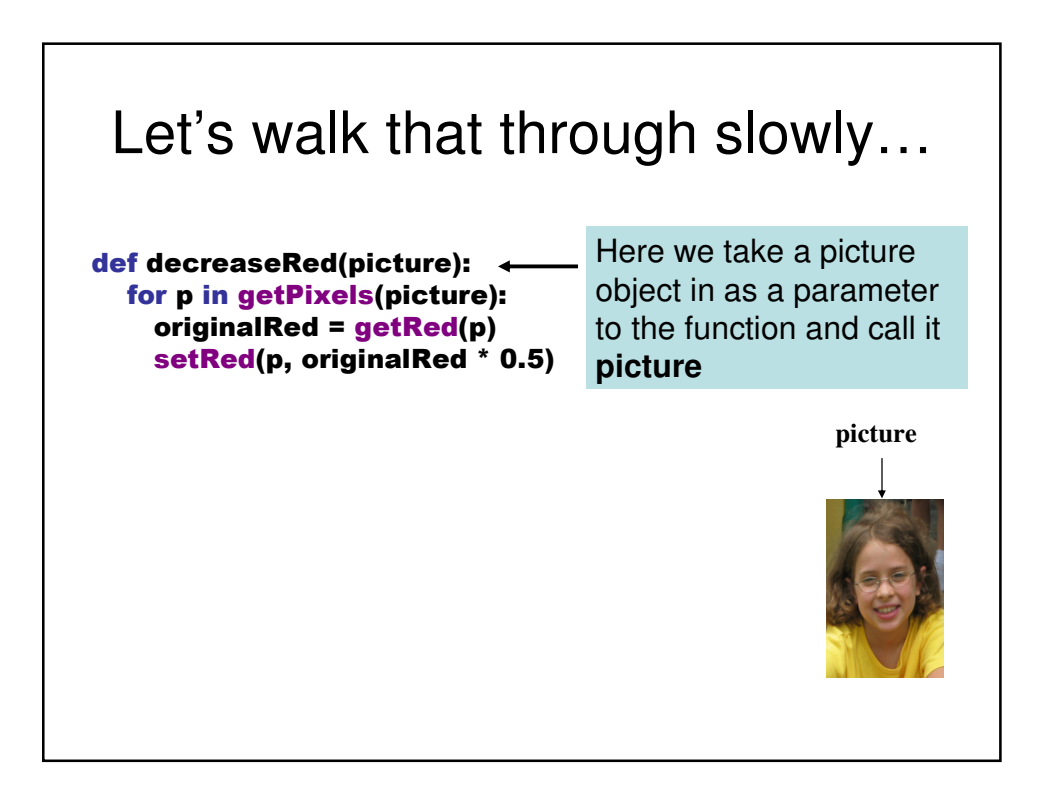

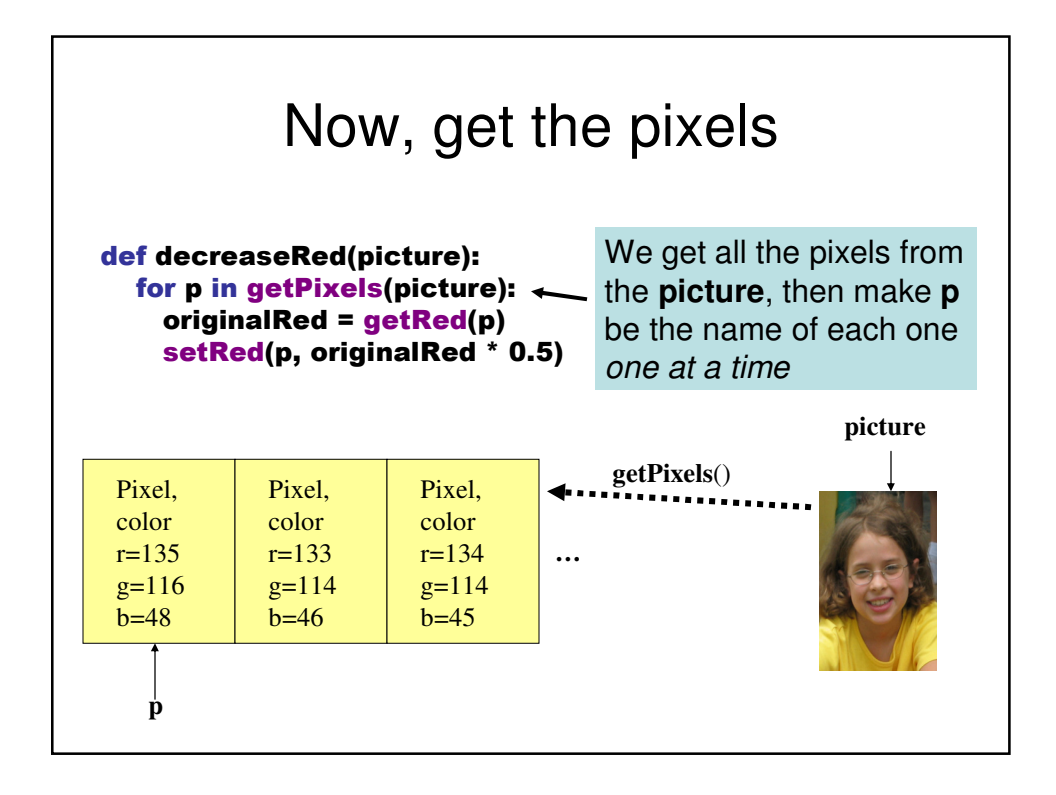

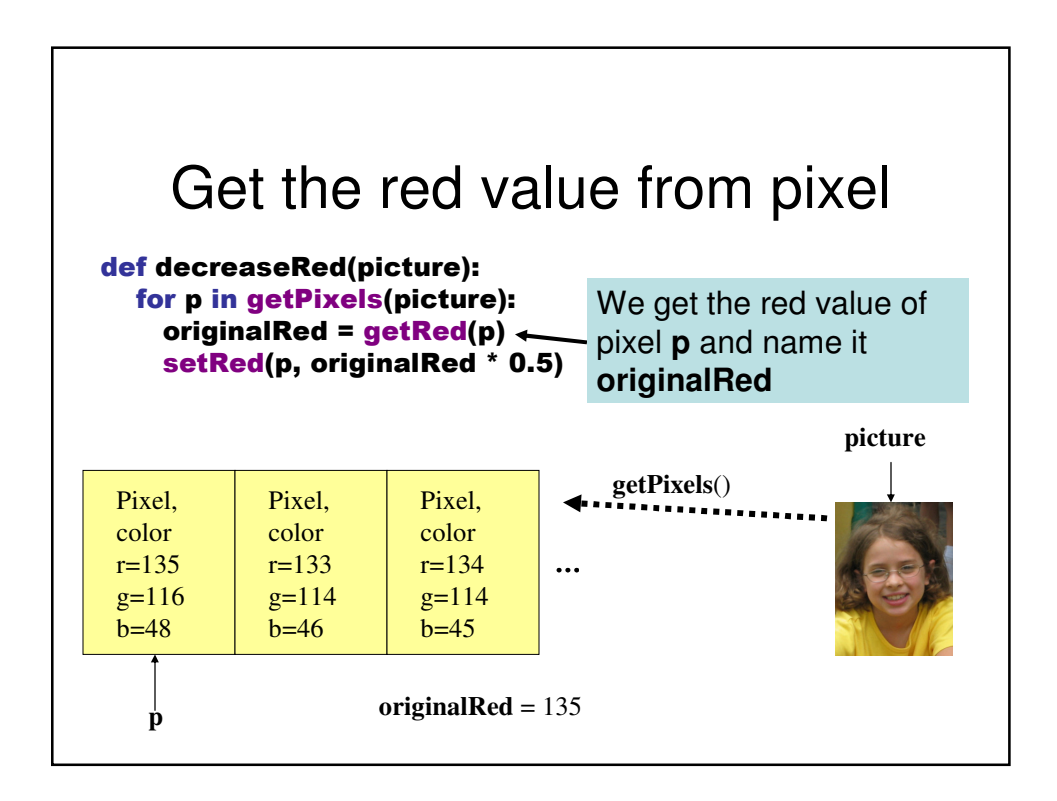

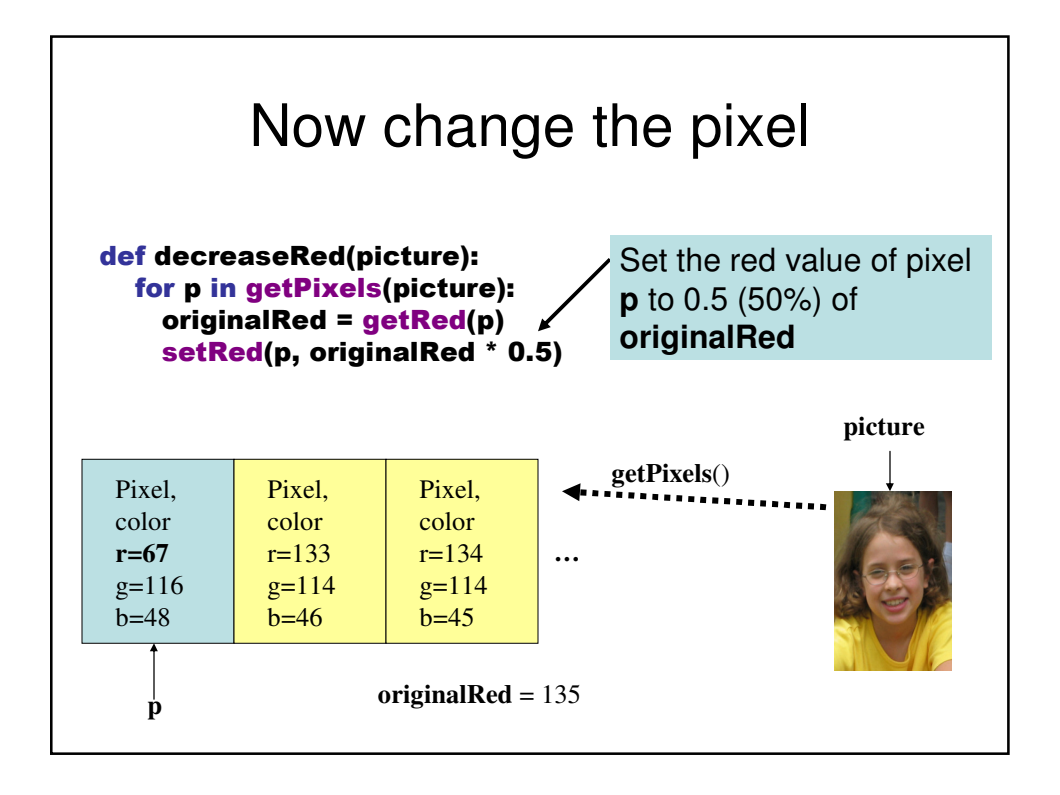

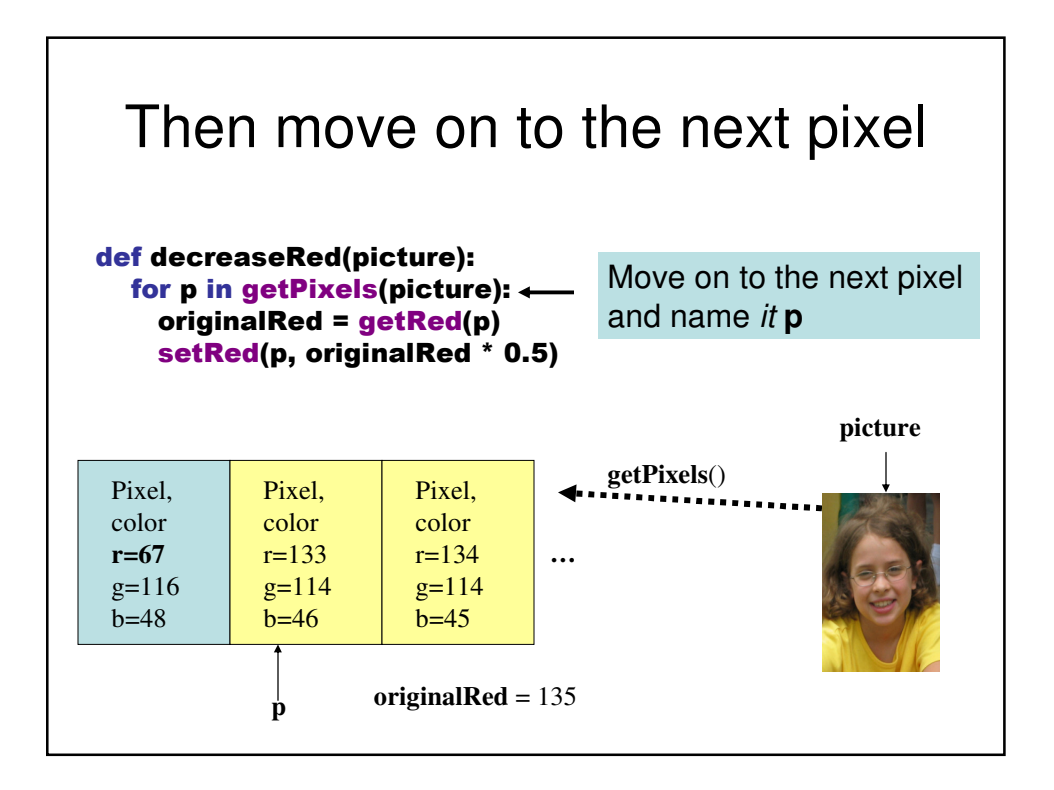

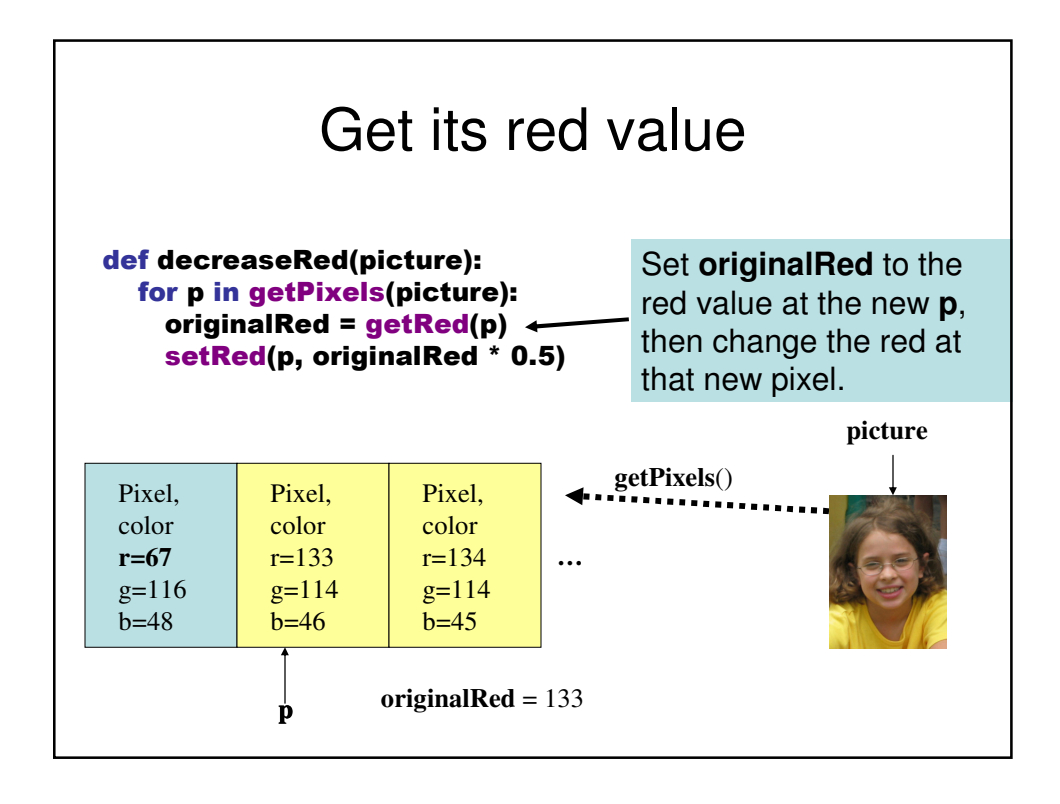

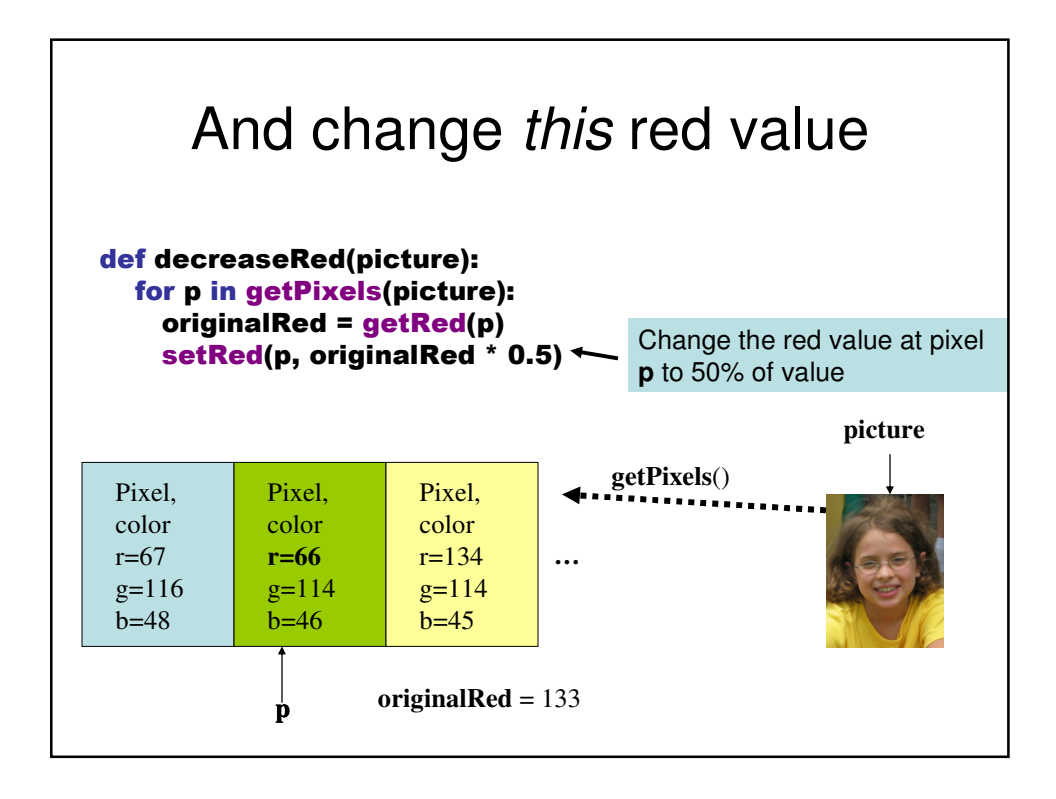

### And eventually, we do all pixels

• We go from this...

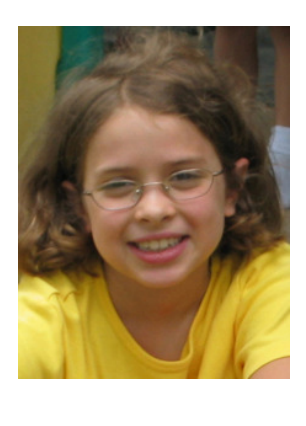

to this!

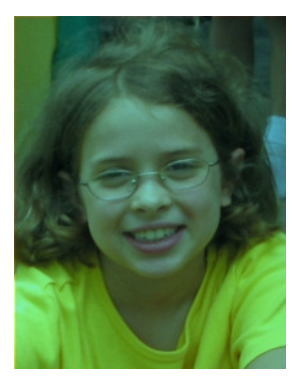

#### "Tracing/Stepping/Walking through" the program

- What we just did is called "stepping" or "walking through" the program
  - You consider each step of the program, in the order that the computer would execute it
  - You consider what *exactly* would happen
  - You write down what values each variable (name) has at each point.
- It's one of the most important *debugging* skills you can have.
  - And *everyone* has to do a *lot* of debugging, especially at first.

#### Did that really work? How can we be sure?

- Sure, the picture *looks* different, but did we actually decrease the amount of red? By as much as we thought?
- · Let's check it!

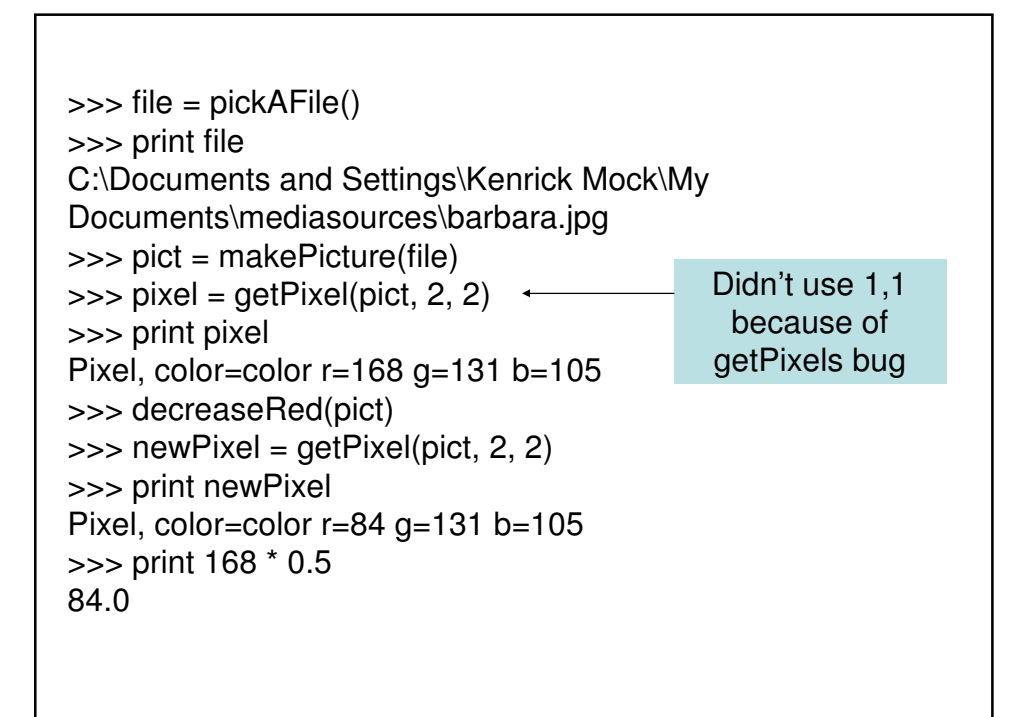

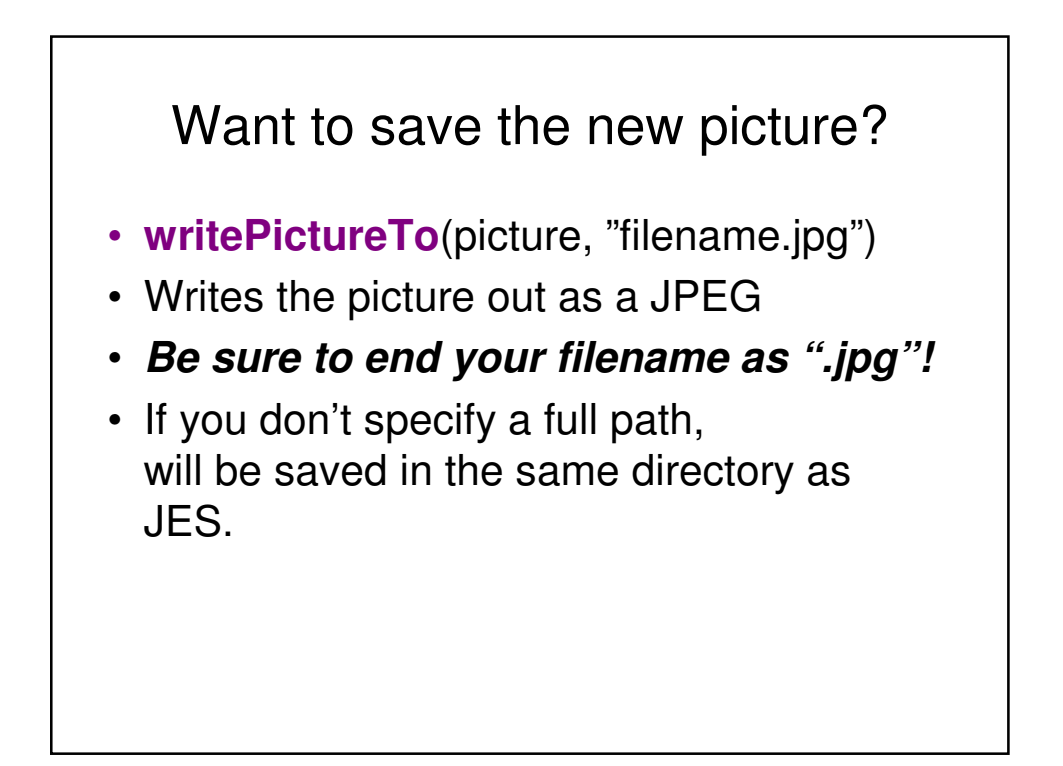

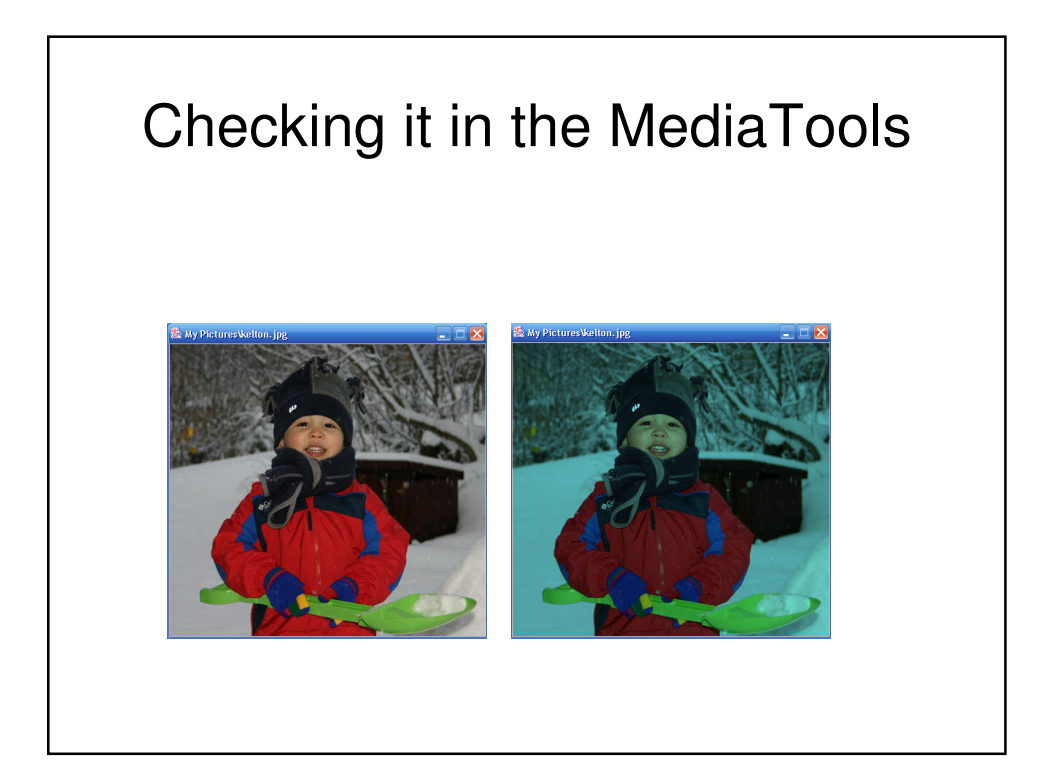